## Convenio PUCP SCOTIABANK

PROCEDIMIENTO DE PAGO CURSOS DE FORMACIÓN CONTINUA

## Sigue los siguientes pasos

#1

Ingresa a la plataforma de inscripción/matrícula de la diplomatura, programa, curso o taller que has elegido

> MATRÍCULA EN PLIMA-OCT-23-P CURSO DE CAPACITACIÓN EN SQL SERVER IMPLEMENTACIÓN DE BASE DE DATOS SEGUNDO NIVEL 2023-01

La Pontificia Universidad Católica del Perú, a través de INFOPUCP, les da la bienvenida al curso PLIMA-OCT-23-P Curso de Capacitación en SQL SERVER Implementación de Base de Datos Segundo Nivel 2023-01. Se les recuerda leer las disposiciones generales como también, dar fe del cumplimiento de los requisitos mencionados en el sílabo del curso publicado en la página web. Los accesos serán enviados un día previo al inicio del curso. Le solicitamos verificar el horario elegido ya que no se aceptarán cambios de horarios, salvo excepciones por motivos de salud. Si usted realizó su pago a las 6 pm un día antes del inicio del curso o después del inicio del curso deberá enviar un correo electrónico a extension-infopuc@pucp.edu.pe comunicando su matricula extemporánea y adjuntando su comprobante de pago.

Directivas Generales

Inicia tu matrícula

CREAR CUENTA

**TENGO CUENTA** 

#2

Luego de completar y confirmar tus datos personales.

| IMPLEMENTACIÓN | E BASE DE DATO | S SEGUNDO NI | VEL 2023-01 |  |
|----------------|----------------|--------------|-------------|--|

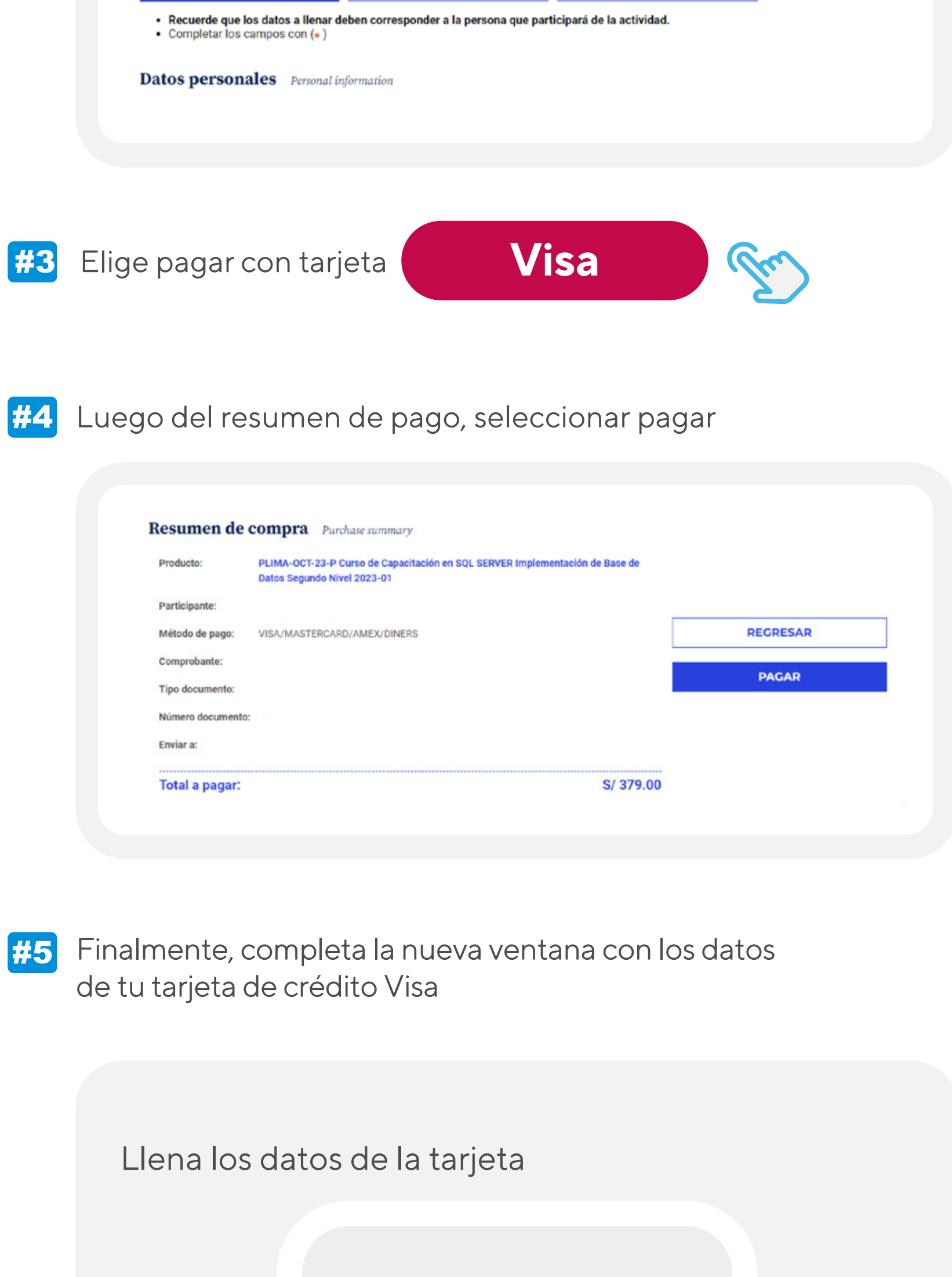

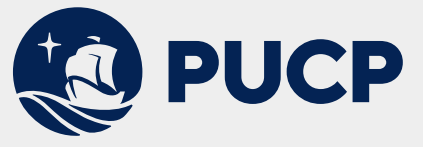

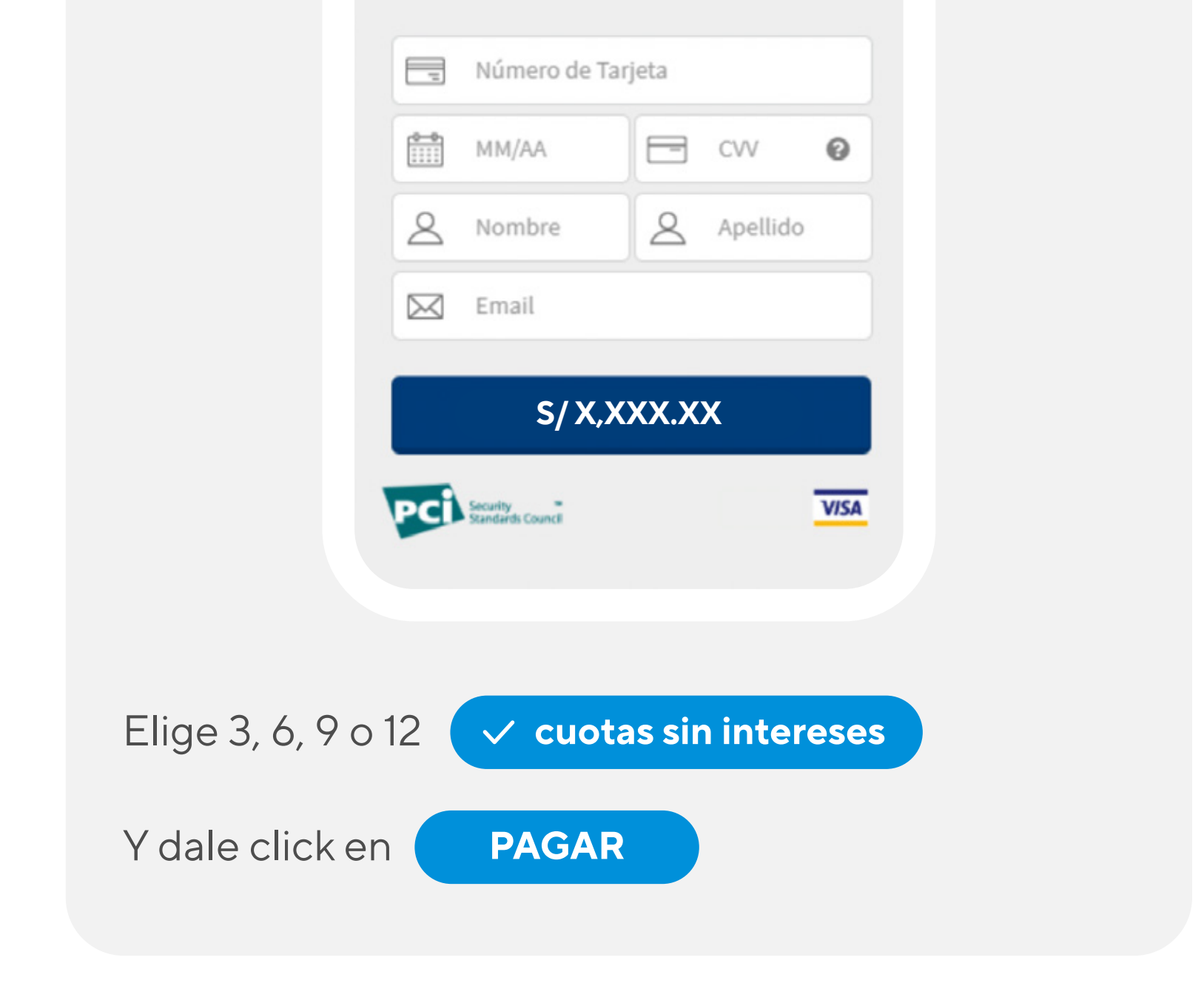

El financiamiento en cuotas sin intereses solo se aplicará si seleccionas 3, 6, 9 o 12 cuotas. Si eliges una cantidad distinta de cuotas, no aplicará este convenio.